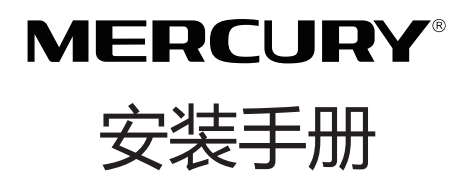

# 300M无线吸顶式AP MCAP300

### 声明

Copyright © 2014 深圳市美科星通信技术有限公司版权所有,保留所有权利

未经深圳市美科星通信技术有限公司明确书面许可,任何单位或个人不得擅自仿制、复制、誊 抄或转译本书部分或全部内容。不得以任何形式或任何方式(电子、机械、影印、录制或其它方 式)进行商品传播或用于任何商业、赢利目的。

**MERCURY**<sup>®</sup>为深圳市美科星通信技术有限公司注册商标。本文档提及的其他所有商标 或注册商标,由各自的所有人拥有。

本手册所提到的产品规格和资讯仅供参考,如有内容更新,恕不另行通知。除非有特殊约定,本手册仅作为使用指导,本手册中的所有陈述、信息等均不构成任何形式的担保。

#### 物品清单

请小心打开包装盒,里面应有以下配件。如果发现有配件短缺或损坏的情况,请及时和当地经 销商联系。

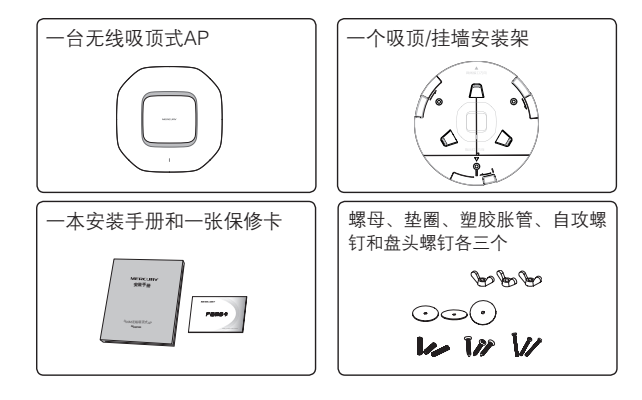

| 1   | 产品介绍 —————————    | — 01 |
|-----|-------------------|------|
| 1.1 | 产品简介              | 01   |
| 1.2 | 产品外观              | 01   |
| 1.3 | 供电方式              | 02   |
| 1.4 | 应用拓扑              | 03   |
|     |                   |      |
| 2   | 产品安装 ——————————   | — 05 |
| 2.1 | 安装工具准备            | 05   |
| 2.2 | 安装前检查             | 05   |
| 2.3 | 安装小贴士             | 05   |
| 2.4 | 产品安装              | 06   |
|     |                   |      |
| 3   | Web界面管理—————————  | — 11 |
| 3.1 | FAT AP模式-快速配置指南   | 11   |
| 3.2 | FIT AP模式-登录AC管理界面 | 13   |
|     |                   |      |
| 附录  | 技术参数规格———————     | 15   |

## 1 产品介绍

### 1.1 产品简介

MCAP300是MERCURY公司新开发的胖瘦一体的300M无线吸顶式AP,采用IEEE 802.3af/at标准PoE供电,支持吸顶/壁挂安装,适用于企业、酒店、餐厅、商场等室内环境无线组网。

MCAP300采用胖瘦一体模式,在胖AP(FAT AP)模式下,AP可单独使用,为无线客户端提供无线服务;在瘦AP(FIT AP)模式下,AP由MERCURY无线控制器统一管理,即插即用。

#### 1.2 产品外观

#### ● 前面板

AP前面板如下图所示。

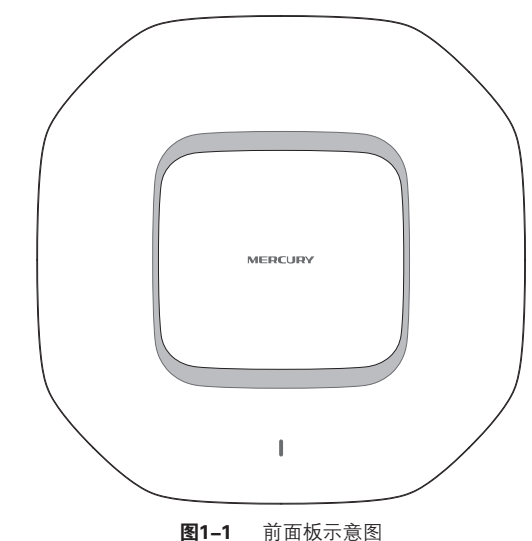

#### 指示灯含义

| 名称    | 工作状态   |    | 状态描述                |
|-------|--------|----|---------------------|
| 系统指示灯 | 系统初如   | 台化 | 系统启动过程中常亮,启动完成后闪烁2秒 |
|       | 初始化之后  | 常亮 | 系统正常                |
|       | 们况在化之口 | 不亮 | 系统异常或断电             |

表1-1 指示灯工作状态描述

#### 侧面板

AP侧面板如下图所示。

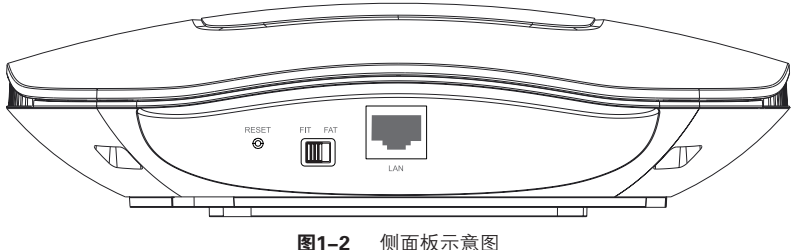

#### 图1-2

#### RESET键

复位键。复位操作为:在AP通电的情况下,长按RESET键,待系统指示灯闪烁4次后松 开RESET键, AP将自动恢复出厂设置并重启。重启完成后,系统指示灯会常亮,表示系 统开始正常工作。

#### FAT/FIT模式开关

此开关用于切换AP工作模式。当开关拨到FIT时,表示AP工作在FIT AP模式,此模式 下.不能对AP进行单独管理,需要通过MERCURY无线控制器管理AP。当开关拨到FAT 时,表示AP工作在FAT AP模式,此模式下,可以登录Web界面对AP进行单独管理,但 不能通过无线控制器管理AP。切换模式后, AP将自动重启。

#### RJ45接口

AP提供1个10M/100M自适应RJ45接口,用于连接IEEE 802.3af/at标准PoE供电设备, 可同时传输数据和电力。

### 1.3 供电方式

MCAP300 采用IEEE 802.3af/at标准PoE供电,连接AP的网线另一端需要连至带PoE 供电功能的设备,例如支持PoE功能的以太网交换机,如图1-3所示。

注意:请使用符合相关标准的PoE供电设备连接AP,否则可能会损坏AP。

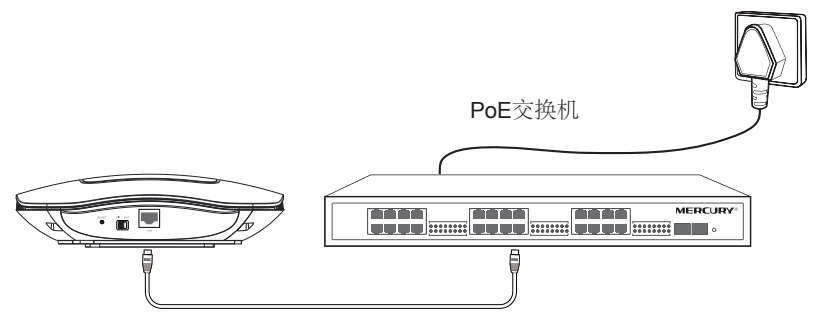

图1-3 连接电源示意图

接通电源后,无线吸顶式AP将自动进行初始化,此时系统指示灯先是常亮,初始化完成 后,会闪烁2秒,待系统指示灯再次常亮,表示设备已正常工作,详细指示灯说明请参考 **表1-1**。

### 1.4 应用拓扑

用户可以根据实际无线组网规模选择让AP工作在FAT AP模式或FIT AP模式。

#### ● FAT AP模式

当用户需要组建的无线网络规模较小时,可以使用FAT AP模式。此模式下,AP支持 Web界面管理,用户可以登录AP的Web管理界面进行无线功能设置,管理网络中的无 线客户端,设置AP的网络参数等。

FAT AP模式快速配置指南,请参考本手册3.1 FAT AP模式-快速配置指南。

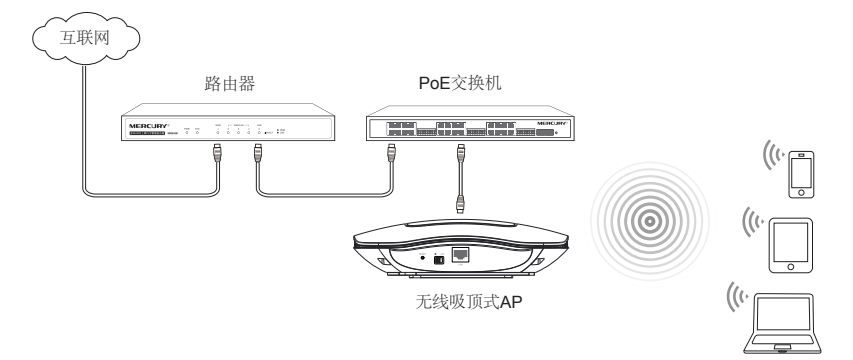

图1-4 典型应用拓扑图-FAT AP模式

#### • FIT AP模式

当用户需要组建的无线网络规模较大时,若单独管理网络中的每一个AP,将使得网络管理工作繁琐且复杂。此时,推荐用户在网络中搭建一台MERCURY无线控制器(AC)

产品,由无线控制器统一管理网络中的所有AP。此情况下,AP只需工作在FIT AP模式即可。

无线控制器配置方法请参考相应产品手册, 登录无线控制器Web界面的方法, 可参考本手册**3.2 FIT AP模式-登录AC管理界面**。

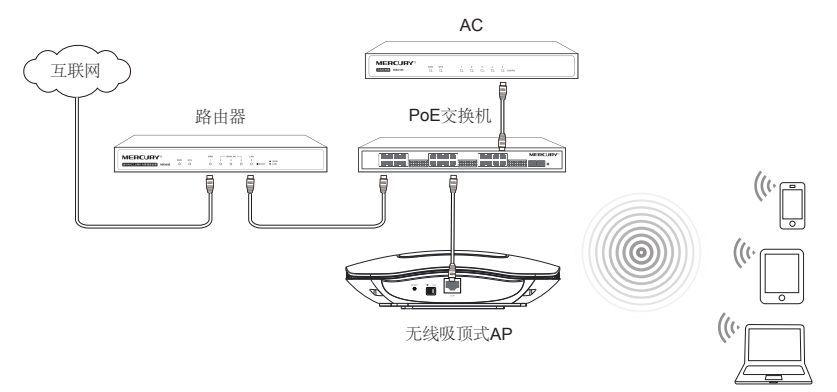

图1-5 典型应用拓扑图--FIT AP模式

### 2 产品安装

#### 2.1 安装工具准备

安装设备时,可能需要用到下列工具:水平尺、记号笔、冲击钻、橡胶锤、十字螺丝刀、梯子等。以上工具需用户自备。

### 2.2 安装前检查

安装设备前,请先进行以下检查:

- ◆ 请先给AP供电,并将AP接入到以太网,确定设备可以正常工作;
- ◆ 请确保需要安装设备的地点已经完成布线工作。

### 2.3 安装小贴士

为便于安装,设备上设计了一些提示,说明如下:

◆ 安装架上标注了网线接口和指示灯方向,如下图所示。

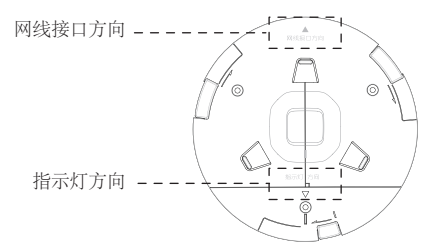

图2-1 安装架上提示示意图

◆ AP上有三个卡槽,其中一个略短,安装架上有对应三个卡口,安装AP时,注意短卡 槽对准短卡口,如下图所示。

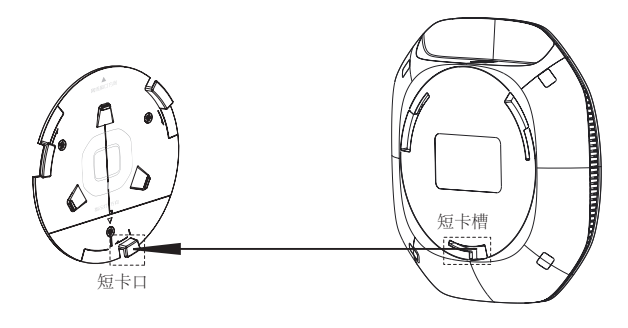

图2-2 短卡槽对齐短卡口示意图

### 2.4 产品安装

● 吸顶安装

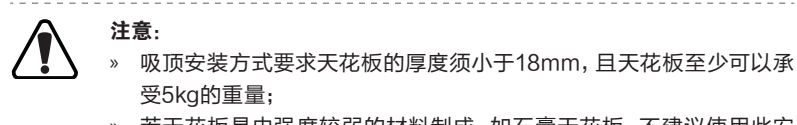

» 若天花板是由强度较弱的材料制成,如石膏天花板,不建议使用此安装方式,如果由于环境限制必须采用此安装方式,请在螺母下增加一 层强度较好的板材,以确保设备安装牢固。

无线吸顶式AP可以安装到天花板上,具体安装步骤如下:

1. 拆下选定的天花板;

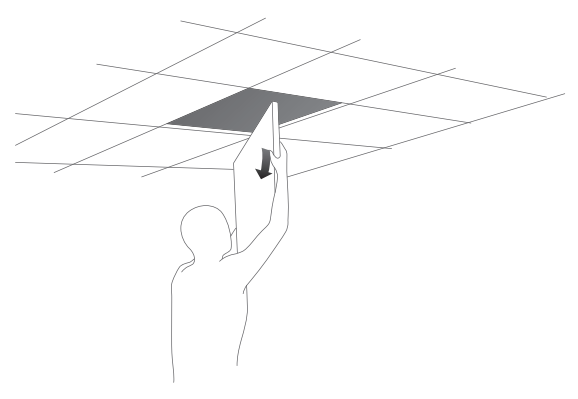

图2-3 拆天花板示意图

 2. 将安装架置于天花板中央,用记号笔在天花板上标记安装架上的三个开孔位置,然 后按照安装架上指示的网线接口方向,用记号笔在天花板上标记一个网线开孔位 置;

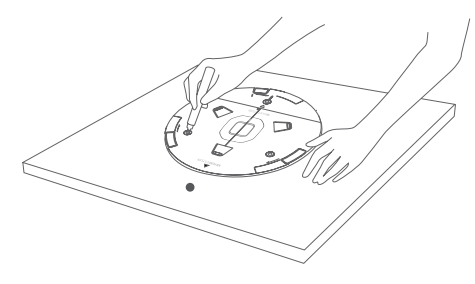

图2-4 标记开孔示意图

3. 按照天花板上标记的位置, 钻三个直径为4mm的螺钉孔和一个直径为10mm的网线 孔;

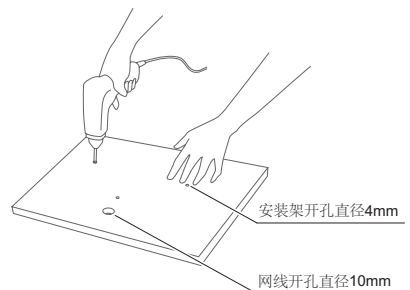

**图2-5** 钻孔示意图

4. 如下图所示,将安装架用螺母、垫圈和盘头螺钉固定到天花板上;

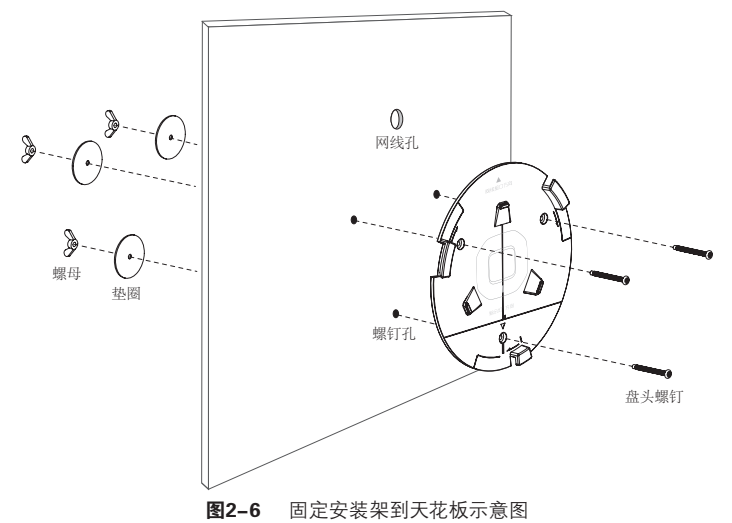

5. 如下图所示, 先将网线穿过网线孔, 再固定天花板;

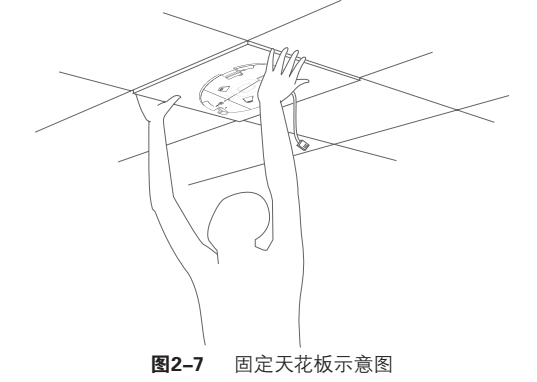

6. 如下图所示, 先用网线连接AP, 再按照安装架上标注的网线接口和指示灯方向, 对 齐安装架和AP, 注意短卡口对准短卡槽;

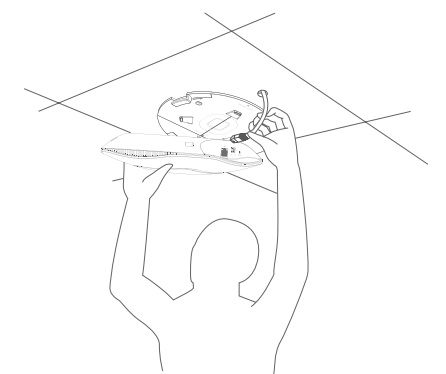

图2-8 安装AP到安装架示意图

7. 将AP嵌入到安装架上, 再顺时针方向旋转固定AP。

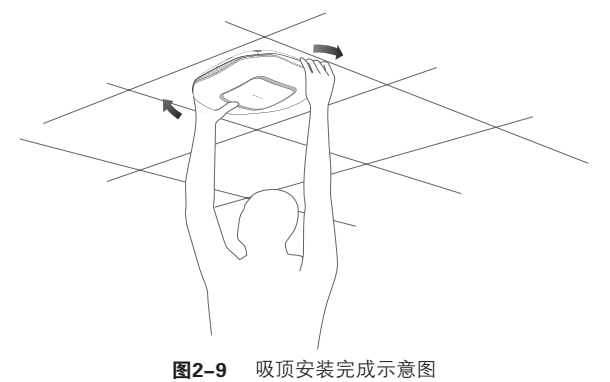

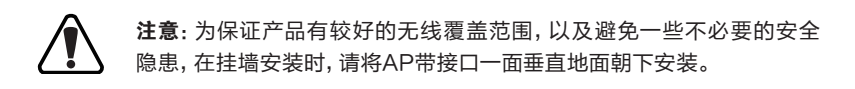

无线吸顶式AP可以安装到墙面上,具体安装步骤如下:

 将安装架置于选定的墙面处,注意安装架上指示的网线接口方向,此方向推荐朝下, 如下图所示,且应与实际网线布线方向一致,用记号笔在墙面上标记安装架上的三个 开孔位置;

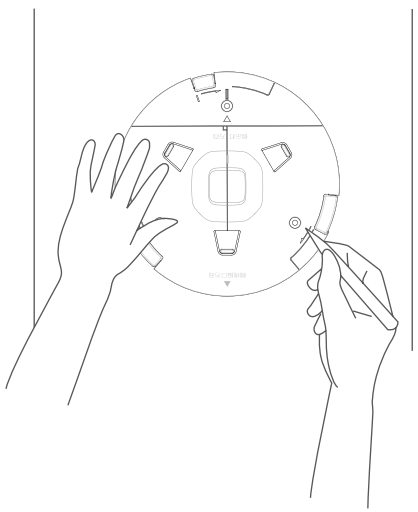

图2-10 标记开孔示意图

2. 按照墙面上标记的位置,用冲击钻在墙面上钻出三个直径为4mm的钻孔;

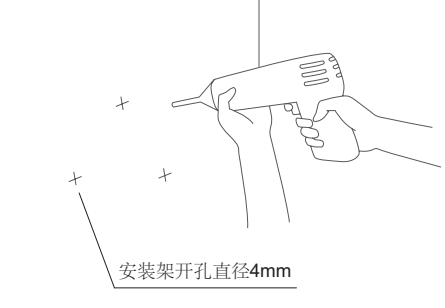

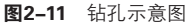

3. 如下图所示,将安装架用塑胶胀管和自攻螺钉固定到墙面上;

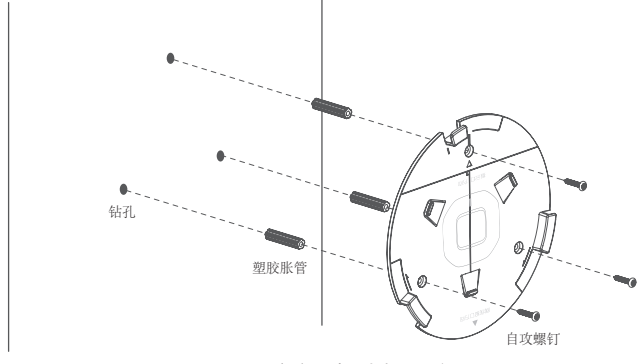

图2-12 固定安装架到墙面示意图

- 4. 用网线连接AP;
- 5. 按照安装架上标注的网线接口和指示灯方向,对齐安装架和AP,注意短卡口对准短 卡槽,如下图所示;

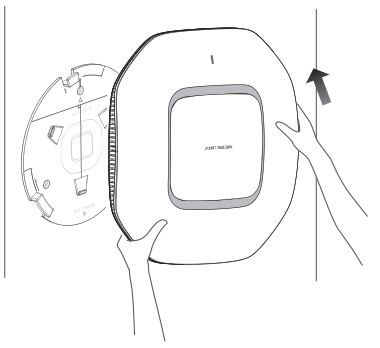

图2-13 安装AP到安装架示意图

6. 将AP嵌入到安装架上, 再顺时针方向旋转固定AP。

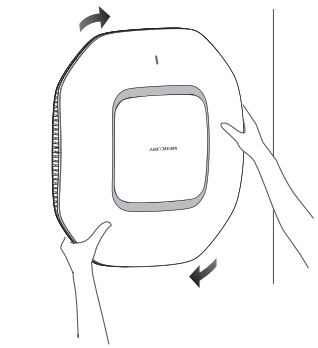

图2-14 挂墙安装示意图

### 3 Web界面管理

在登录Web管理界面前,请先确认以下两点:

- 1. AP已接入网络且正常启动。
- 2. 管理主机已连接到AP所在局域网, 且IP地址已设为192.168.1.X, X为2~252中任意 整数, 子网掩码为255.255.255.0。

### 3.1 FAT AP模式-快速配置指南

当AP工作在FAT AP模式时, AP支持Web界面管理, 用户可以登录AP的Web管理界面进行功能设置。具体方法如下:

1. 打开浏览器(以IE浏览器为例),在地址栏中输入AP默认管理地址 http://192.168.1.254,回车。

| E http://192.168.1.254/ | ~ |
|-------------------------|---|
|                         |   |

图3-1 输入AP管理地址

2. 输入默认用户名: admin, 密码: admin, 点击"登录", 如下图所示。

| MERCURY                  |
|--------------------------|
| 用户名: admin<br>密码: ●●●●●● |
| 登录 清除                    |

图3-2 AP登录界面

3. 经过上述步骤即可成功登录FAT AP管理界面首页,如下图所示。从首页无线服务区域可看出,系统预定义了一个名称为MERCURY\_2.4G\_XXXXXX(XXXXX是设备MAC地址后六位)的无线网络。该无线网络没有加密,任何无线客户端都可以连接到此无线网络。点击设置栏的"编辑"按键可以编辑该条目。

| 首页                                                                                                    | . 无线                                                      | ŧ :                                                   | 安全        | 系统                                      |              | _                | _                                                                                           | _     |     |
|----------------------------------------------------------------------------------------------------|-----------------------------------------------------------|-------------------------------------------------------|-----------|-----------------------------------------|--------------|------------------|---------------------------------------------------------------------------------------------|-------|-----|
| 备信息                                                                                                    | l.                                                        |                                                       |           | 无线                                      | 参数           |                  |                                                                                             |       |     |
|                                                                                                    | 设备型号: !                                                   | ICAP300 v2.0                                          |           |                                         |              | 无线模式: 802.11b/a  |                                                                                             |       |     |
|                                                                                                    | MAC地址: (                                                  | 00-0A-EB-13-19-E5                                     |           |                                         |              | 頻段帯宽: 20MHz      |                                                                                             |       |     |
|                                                                                                    | IP地址: <sup>·</sup>                                        | 192.168.1.254                                         |           |                                         |              | 信道: 6            |                                                                                             |       |     |
|                                                                                                    |                                                           |                                                       |           |                                         |              |                  |                                                                                             |       |     |
|                                                                                                    | 当前系统时间:                                                   | 2014-01-01 00:05:10                                   | 8         |                                         |              |                  |                                                                                             |       |     |
|                                                                                                    | 当前系统时间: 2<br>系统运行时间: (                                    | 2014-01-01 00:05:1i<br>) 天 00:05:20                   | 8         |                                         |              |                  |                                                                                             |       |     |
|                                                                                                    | 当前系统时间: 3<br>系统运行时间: (                                    | 2014-01-01 00:05:11<br>0 天 00:05:20                   | 8         |                                         |              |                  |                                                                                             |       |     |
| ••••                                                                                                    | 当前系统时间: 2<br>系统运行时间: (                                    | 2014-01-01 00:05:11<br>) 天 00:05:20                   |           |                                         |              |                  |                                                                                             |       |     |
| ••••                                                                                                    | 当前系统时间: 2<br>系统运行时间: (<br>-                               | 2014-01-01 00:05:11<br>0天 00:05:20                    |           |                                         |              |                  | ······                                                                                      | ••••• | ••• |
| ••••<br>线服务<br>序号                                                                                                    | 当前系统时间: 2<br>系统运行时间: (<br>-<br>无线网络名称                     | 2014-01-01 00:05:11<br>0 天 00:05:20<br>网络类型           | 8         |                                         | 无线客户端数目      | 状态               | 喪雪                                                                                          |       | ••• |
| ••••<br>线服务<br>序号<br>1                                                                                                    | 当前系统时间: 2<br>系统运行时间: (<br>无线网络名称<br>MERCURY_2.4G_13       | 2014-01-01 00:05:11<br>0 天 00:05:20<br>网络类型<br>1 访客网络 | 8 无线密码    | 3                                       |              | 状态。 自用           |                                                                                             |       | ••• |
| ·····<br>线服务<br>序号<br>1                                                                                                    | 当前系统时间: 2<br>系统运行时间: (<br>无线网络名称<br>MERCURY_2.4G_13       | 2014-01-01 00:05:11<br>)天 00:05:20<br>网络类型<br>1 访客网络  | 8 无线密码    | <b></b>                                 |              | 状态<br>启用         |                                                                                             | ••••• | ••• |
| ·····<br>线服务<br>序号<br>1                                                                                                    | 当前系統时间: 2<br>系统运行时间: (<br>无线网络名称<br>MERCURY_2.4G_13       | 2014-01-01 00:05:11<br>) 天 00:05:20<br>阿絡类型<br>1 访客网络 | 8 元統密码    | 3 : : : : : : : : : : : : : : : : : : : | 无线客户端数目<br>) | 状态<br>启用         | - 後雪<br>(2)<br>(2)                                                                          |       | ••• |
| ····<br>线服务<br>1<br>····<br>线客户                                                                                                    | 当前来统时间:<br>东线运行时间:(<br>-<br>无线网络名称<br>MERCURY_24G_13<br>端 | 2014-01-01 00:05:11<br>) 天 00:05:20<br>网络类型<br>1 访客网络 | 8 无线密码    | 3                                       | 无线客户端数目<br>) | 状态<br>启用         | <u>後置</u><br>②                                                                              |       | ••• |
| <ul> <li>3</li> <li>3</li> <li>3</li> <li>4</li> <li>5</li> <li>5</li> <li>5</li> <li>6</li> <li>7</li> <li>7</li> <li>8</li> <li>7</li> <li>8</li> <li>7</li> <li>8</li> <li>7</li> <li>8</li> <li>7</li> <li>8</li> <li>8</li> <li>7</li> <li>8</li> <li>8</li> <li>9</li> <li>8</li> <li>9</li> <li>8</li> <li>9</li> <li>9</li></ul> | 当前来統时间: :                                                 | 2014-01-01 00:05:11<br>) 天 00:05:20<br>阿路类型<br>1 访客阿培 | 8<br>无线型U | 3 :                                     | 无线客户靖数目<br>) | 状态<br>5月<br>接入时间 | 2<br>2<br>2<br>2<br>2<br>2<br>2<br>2<br>2<br>2<br>2<br>2<br>2<br>2<br>2<br>2<br>2<br>2<br>2 |       | ••• |

**图3-3** FAT AP管理界面首页

4. 点击图3-3界面上方的无线菜单栏即可进入无线功能设置界面,如下图所示。在此页同样可以编辑上步中的无线网络,还可以新增自定义的无线服务。

|    | 元 3              | * ×       | ±         | 示玩        |          |    |          |  |
|----|------------------|-----------|-----------|-----------|----------|----|----------|--|
| 线用 | 最务               |           |           |           |          |    |          |  |
| 0  | 新增 🔵 無際          |           |           |           |          |    |          |  |
|    | 无线网络名称           | 网络类型      | 加密方式      | 密码        | 无线网络内部隔离 | 状态 | 设置       |  |
| 1  | MERCURY_2.4G_131 | 访客网络      | 不加密       |           | 启用       | 启用 | 0        |  |
| 级说 | 8置               |           |           |           |          |    |          |  |
|    |                  | 无线模式:     | 802.11b/g | × 6       |          |    |          |  |
|    |                  | 頻段帯電:     | 20MHz     | × 6       |          |    |          |  |
|    |                  | 无线信道:     | 6         | × 6       |          |    |          |  |
|    |                  | 发射功率:(    | £         |           |          |    |          |  |
|    |                  | 无线网络间隔离:  | ☑ 启用 👔    |           |          |    |          |  |
|    |                  | WMM:      | 2 启用 🔞    |           |          |    |          |  |
|    |                  | Beacon时槽: | 100       | (40-1000) | 0        |    |          |  |
|    |                  | 客户端限制:    | 100       | (1-100)   |          |    |          |  |
|    |                  |           |           |           |          |    | 潮雷       |  |
|    |                  |           |           |           |          |    | ALC: NO. |  |

图3-4 无线设置界面

5. 点击图3-4中"新增"按键,将弹出新增无线服务设置界面,如下图所示。可以在此界面自定义无线网络名称,还可以设置加密密码保证无线网络安全,推荐使用WPA-PSK/WPA2-PSK加密方式,且选用AES加密算法。只有输入正确密码的无线客户端 才可以连接到此无线网络。

| 无线网络名称:   | zhangsan         |   | ☑ 开启广播   |  |
|-----------|------------------|---|----------|--|
| 网络类型:     | 员工网络             | ~ | 0        |  |
| 加密方式:     | WPA-PSK/WPA2-PSK | ~ | 0        |  |
| 认证类型:     | 自动               | ~ |          |  |
| 加密算法:     | AES              | ~ |          |  |
| PSK密码:    | 1234567890       |   | ☑ 显示密码   |  |
| 组密钥更新周期:  | 0                |   | 秒,0代表不更新 |  |
| 无线网络内部隔离: | 🗏 启用 🕜           |   |          |  |
| 启用/禁用此网络: | ☑ 启用             |   |          |  |

图3-5 新增无线服务

**说明**:如需了解FAT AP模式功能配置详细说明,请参考AP产品用户手册。用户手册可到官网下载。

### 3.2 FIT AP模式-登录AC管理界面

当AP工作在FIT AP模式时, AP自身不支持Web界面管理,必须与MERCURY无线控制器(AC)产品一起使用,由无线控制器管理AP。此时,需登录无线控制器的管理界面进行功能设置。

MERCURY无线控制器管理界面登录方法如下:

1. 打开浏览器(以IE浏览器为例), 在地址栏中输入AC默认管理地址 http://192.168.1.253, 回车。

| 🕘 http://192.168.1.253/ | * |
|-------------------------|---|
|                         |   |

图3-6 输入AC管理地址

2. 输入默认用户名: admin, 密码: admin, 点击"登录", 如下图所示。

| MERCURY                  |
|--------------------------|
| 用户名: admin<br>密码: ●●●●●● |
| 登录 清除                    |

**图3-7** AC登录界面

3. 经过上述步骤即可成功登录AC(无线控制器)管理界面首页,下图以MAC100为例 示意。点击主页左侧的主菜单栏即可进行相应功能的配置。

| MERCURY                                    |                                                                                                    |
|--------------------------------------------|----------------------------------------------------------------------------------------------------|
| MAC100                                     | 首页                                                                                                    |
|                                            | AP機定                                                                                                    |
| 首页                                         |                                                                                                    |
| 无线设置                                       | (()) AP总数:0                                                                                                    |
| AP管理<br>                                   | 正常工作: 0                                                                                                    |
|                                            | 出現非常:0 洋機信息 洋機信息                                                                                                    |
|                                            |                                                                                                    |
| 保存并同步配置                                    | 无线服务                                                                                                    |
| 退出登录                                       | 2.4GHz 5GHz                                                                                                    |
|                                            | P時保急         見工作時         P時保急         支工作時           昭三         12235078         第二次第二次第二次第二次第二次第二次第二次第二次第二次第二次第二次第二次第二次第      |
|                                            | 東的設置                                                                                                    |
|                                            | P 時余先望: 先工作時後     取写: 不加度     服気 FF 所称者:      の     電話 F 不加度     服気 FF 所称者:      の     電話 R #: 未名用     アル     の     電話 R #: 未名用 |
| Copyright © 2014<br>深圳市美科屋通信技术有限公司<br>版权所有 | Office2_2.4GHz Office3_2.4GHz হেজেইছ                                                                                            |
|                                            | 查看更多                                                                                                    |

图3-8 AC管理界面首页

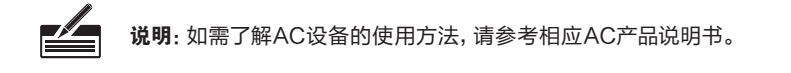

# 附录 技术参数规格

| 参数项      | 参数内容                                                                                                    |
|----------|----------------------------------------------------------------------------------------------------|
| 支持的标准和协议 | IEEE 802.1x、IEEE 802.3、IEEE 802.3af、IEEE 802.3at、<br>IEEE 802.3u、IEEE 802.11n、IEEE 802.11g、IEEE 802.11b、<br>IEEE 802.11e、IEEE 802.11i |
| 端口       | LAN口:1个10M/100M自适应RJ45端口 (Auto MDI/MDIX)                                                                                              |
| 频率范围     | 2.4GHz~2.4835GHz                                                                                                    |
| 传输速率     | 11b: 1/2/5.5/11Mbps<br>11g: 6/9/12/18/24/36/48/54Mbps<br>11n: 最高可达300Mbps                                                             |
| 工作信道数    | 13                                                                                                    |
| 展频技术     | DSSS(直接序列展频)                                                                                                    |
| 数据调制方式   | 11b: CCK, QPSK, BPSK<br>11g: OFDM<br>11n: QPSK, BPSK, 16-QAM, 64-QAM                                                                  |
| 介质接入协议   | CSMA/CA with ACK                                                                                                    |
| 数据加密     | WPA-PSK/WPA2-PSK、WPA/WPA2、WEP                                                                                                    |
| 传输功率     | 20dBm ( 默认值 )                                                                                                    |
| 天线数目     | 2根                                                                                                    |
| 天线类型     | 贴壳天线                                                                                                    |
| 网络介质     | 100Base-TX: 5类或以上UTP/STP (≤100m)                                                                                                    |
| 指示灯      | 系统指示灯                                                                                                    |
| 工作温度     | 0°C~40°C                                                                                                    |
| 存储温度     | -40℃~70℃                                                                                                    |
| 工作湿度     | 10%~90%RH 无凝结                                                                                                    |
| 存储湿度     | 5%~90%RH 无凝结                                                                                                    |
| 供电方式     | IEEE 802.3af/at标准PoE供电                                                                                                    |

7108501364 REV1.1.0

# **MERCURY**<sup>®</sup>

制造商:深圳市美科星通信技术有限公司 公司地址:深圳市南山区翠溪路4号科苑西28栋4楼中 网址:http://www.mercurycom.com.cn 技术支持热线:400-8810-500 技术支持E-mail:fae@mercurycom.com.cn